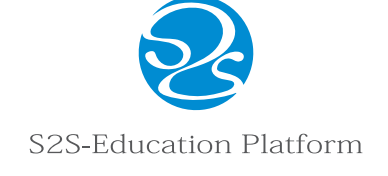

●大学·専門学校職員様用● ご利用マニュアル

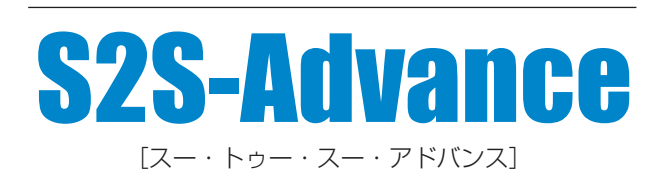

大学・専門学校デジタル願書システム

# (1) システム全体のフロントページを開く

### アドレス▶https://s2s.tokyo/

「大学・専門学校 -S2S-Advance-」ボタンをクリックすると S2S-Advance トップページにジャンプします。

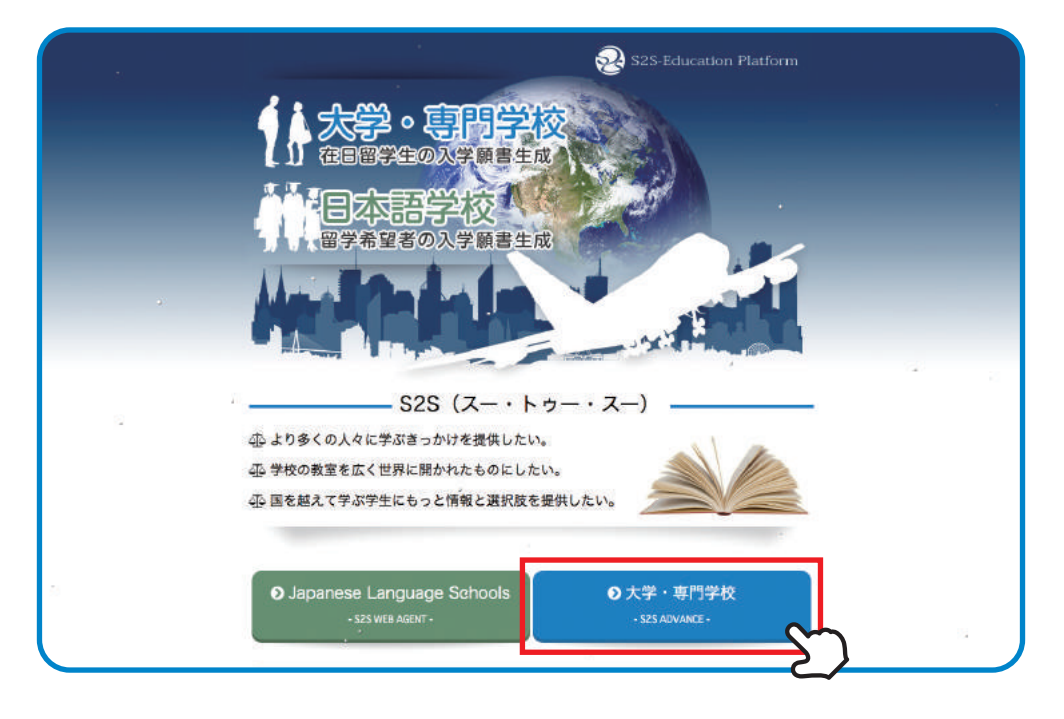

# 2 S2S-Advance のトップページへ

### アドレス https://s2s.tokyo/advance/

ログインボタン(2つありますが、どちらでも構いません)からログインしてください。

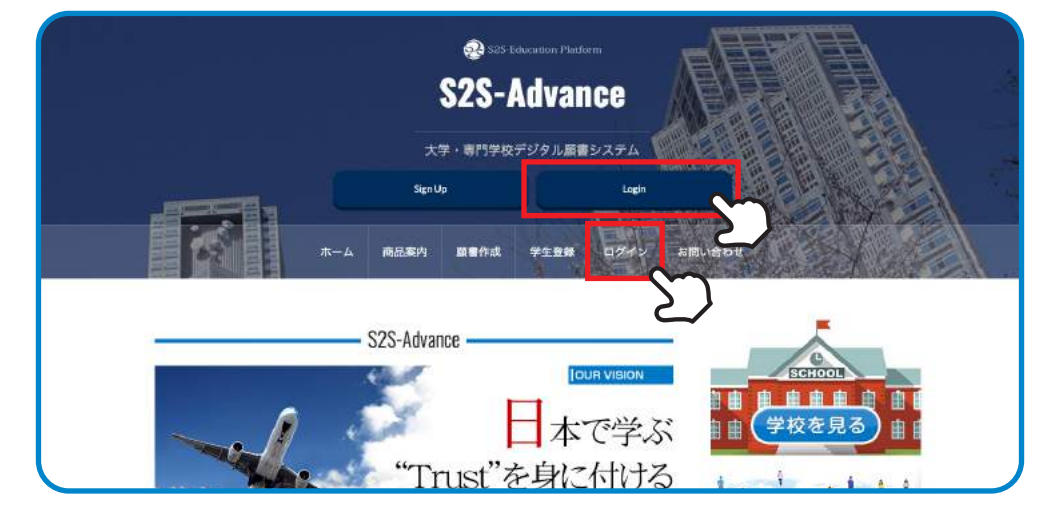

●ご契約いただいた学校様にログイン ID とパスワードをお送りします。 ご契約前の場合はサンプル画面をご覧いただけます。サンプル用の ID とパスワードは以下となります。 サンプル用 ID: sample サンプル用パスワード :tester

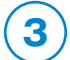

## (3) 学校紹介ページ ※画像はサンプルです

アドレス https://s2s.tokyo/advance/posted-school/sample\_top 貴学の専用ページを作成致します。

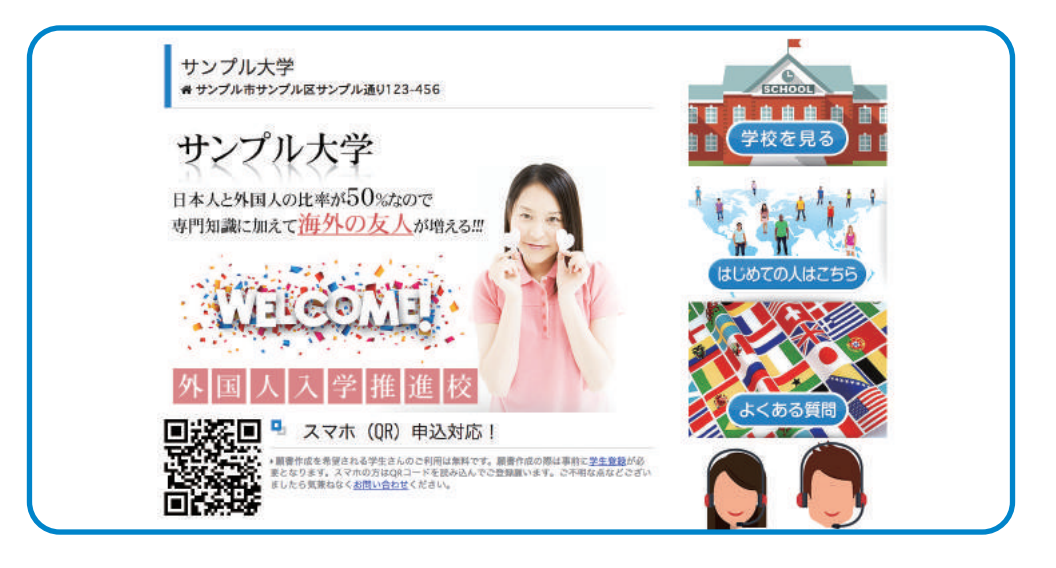

学生は学校紹介ページの願書作成ボタンから願書をオンライン作成 4) <u>願書の作成には学生ログインが必要となります。</u>

> サンプル大学 ★サンプル市サンプル区サンプル通り123-456 マ10400192780第82至28第47日 ルート 第7 2-8 4.4★★★★★★ 104019のクチンミ 拡大的成長者取 .0 -0 0 東京まとうないのかいの 1 28-19-28-26 + Q Q ..... BRA-T ▪ サンプル駅から徒歩1分 こちらのページは掲載サンプルです。 ■ 学校案内 - 顧書作成

願書作成ページです。このページで学生は願書を作成し提出できます。 作成中の願書は自動保存されますので、後から修正したり続きを記入したりできます。

| 専攻コース          | (→諷釈、         |               |
|----------------|---------------|---------------|
| 學生名 (力) •      | <i>ħ\$</i> ħ+ | 1 8 6 A 1 1 1 |
| 學生名 (英) *      | 71177×95      |               |
| 100 ·          |               | はじめての人はこちら    |
| (£9 <b>)</b> • | (+選択+年)       |               |
| 生年月日*          | yyommodd      | 3 4 10 2      |
| 10.00          | (,調報,幸)       |               |

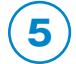

## 出願者の進捗状況確認

学校職員としてログインし、「進捗管理」をクリックしていただくと以下のような画面になります。 貴学に出願しているすべての学生の進捗状況一覧を確認できます。

|                     |                           |                       | π-                                | A                | -C              | 大学・専校<br>サ<br>9 殿書作品                                | 学校デ<br>ンフル <del>ス</del> | ジタル<br>デモーL<br>注影管】        | ogout                                                                           | 274<br>2775               | 500                            | WADY                                   | 2               |                                  |                              |
|---------------------|---------------------------|-----------------------|-----------------------------------|------------------|-----------------|-----------------------------------------------------|-------------------------|----------------------------|---------------------------------------------------------------------------------|---------------------------|--------------------------------|----------------------------------------|-----------------|----------------------------------|------------------------------|
|                     |                           |                       |                                   |                  |                 |                                                     |                         | 15.                        |                                                                                 |                           | Diny                           | 1. J. 1. V                             |                 |                                  | and the second               |
| 开车                  | 200                       | 49I                   | 1940                              | #3 <b>#</b>      | の記事が            | 「見つかりました。                                           | . У-н<br>ХМ             | 学校<br>の際はそ<br>合変           | н<br>С.<br>С.<br>С.<br>С.<br>С.<br>С.<br>С.<br>С.<br>С.<br>С.<br>С.<br>С.<br>С. | 20990                     | てください。                         | オリテ                                    | 经济              | SIME                             |                              |
| 氏名志贺型战              | <b>同時</b><br>アメリカ         | 性别                    | <b>学校</b><br>東京日本語学校              | 863#<br>258<br>0 | の記事が<br>出版<br>〇 | 「見つかりました。<br><b>試験日</b><br>2019/01/02               | у-к<br><b>ЛК</b><br>О   | デゼ<br>の際は2<br>合否<br>〇      |                                                                                 | AR<br>79970<br>1997       | てください。<br>授取料<br>×             | オリテ<br>2019/01/11                      | NN<br>O         | 51ME<br>2019/01/18               | 備考<br>入学式に反果料納付              |
| 氏名<br>志賀園城<br>直木三十五 | <b>開始</b><br>アメリカ<br>アメリカ | <b>性別</b><br>男性<br>男性 | <b>学校</b><br>東京日本語学校<br>アメリカ日本語学説 | 963#<br>2#<br>0  |                 | 「見つかりました。<br><b>試験日</b><br>2019/01/02<br>2019/01/18 | у-к<br>АК<br>О          | 学校<br>の際は2<br>合置<br>○<br>○ |                                                                                 | AR<br>0 J y 9 L<br>0<br>0 | てください。<br><b>説照料</b><br>×<br>ム | <b>オリテ</b><br>2019/01/11<br>2019/01/16 | <b>RIN</b><br>0 | 51ME<br>2019/01/18<br>2019/01/10 | 请考<br>入学式に授業料納付<br>当校の際に入る予定 |

# (6) 願書のダウンロード

⑥の進捗管理画面の「氏名」をクリックすると、その学生の願書を確認しダウンロードすることができます。 画面の一番下にダウンロードボタンがあります。

|       |        |    |           |                      |      |            |     | <b>#</b> 8 |       | 使用解除  |        |            |    |            |
|-------|--------|----|-----------|----------------------|------|------------|-----|------------|-------|-------|--------|------------|----|------------|
|       |        |    |           | <b>#</b> 13 <b>f</b> | の記事が | 見つかりました。   | V-+ | の際は各       | 項目名を分 | 99900 | てください。 |            |    | -          |
| 氏名    | 同箱     | 性別 | 学校        | 会经                   | 出版   | 試験目        | 入試  | 合否         | 入学会   | 許可書   | 授業料    | オリテ        | 笑的 | 引越日        |
| 志賀直战  | アメリカ   | 男性 | 東京日本語学校   | 0                    | 0    | 2019/01/02 | 0   | 0          | 0     | 0     | а.     | 2019/01/11 | 0  | 2019/01/18 |
| 直木三十五 | 7.)    | 男性 | アメリカ日本語学院 | 0                    | 0    | 2019/01/18 | 0   | 0          | 0     | 0     | Δ      | 2019/01/16 | Δ  | 2019/01/10 |
| 芥川龍之介 | インドネシア | 男性 | 波谷日本語学院   | 0                    | 0    | 2019/01/02 | 0   | 0          | 0     | 0     |        | 2019/01/02 | 0  | 2019/01/02 |

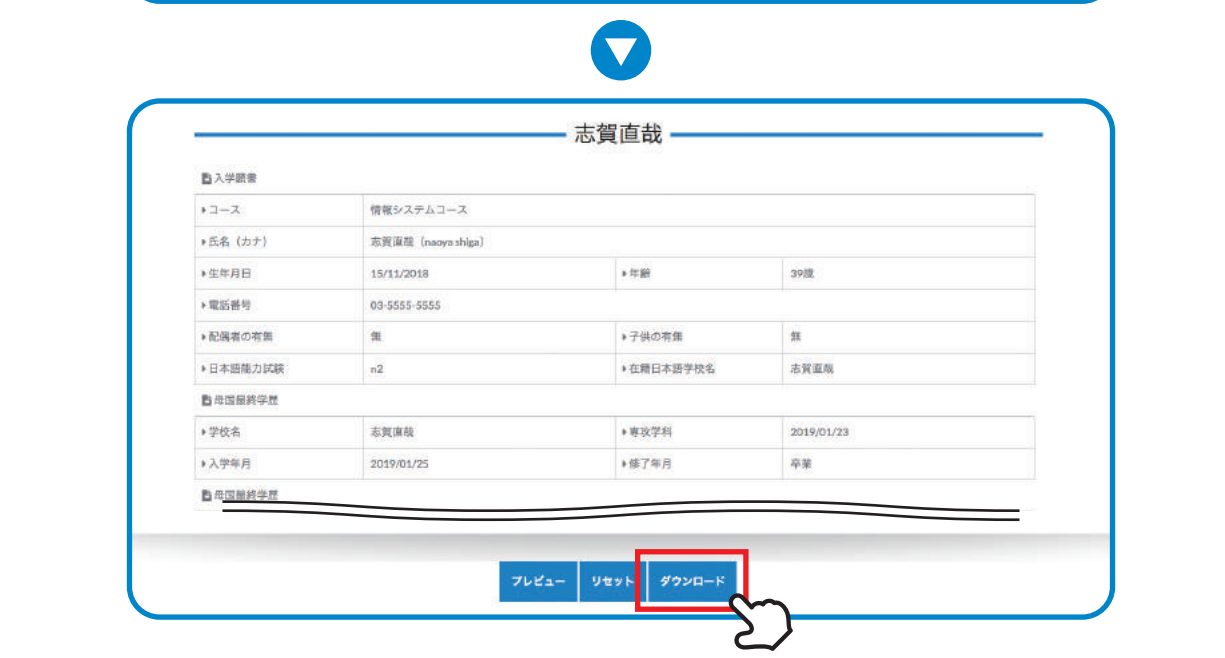

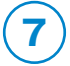

# (7) 進捗状況の編集

■ ⑤でクリックした「進捗管理」ボタンの上にカーソルを合わせると、「進捗編集」ボタンが出てきます。 「進捗編集」ボタンをクリックすると進捗状況を編集することができます。

|     | 82 S25 Education Platform S2S-Advance             | and the first |
|-----|---------------------------------------------------|---------------|
|     | 大学・専門学校デジタル顧書システム<br><del>ウ</del> ンプル大学種   Logaut |               |
| *-A | 政品案内 願書作成 <u>送炒管理</u> ログアウト                       | お問い合わせ        |
|     | 進步編集                                              |               |

2 進捗状況編集画面です。ワードプレスの編集画面を使用しています。

氏名をクリックすると、その学生の進捗状況と願書を編集することができます。

| S2S-Advance   El: | Ø70F1       |        |     |           |     |
|-------------------|-------------|--------|-----|-----------|-----|
| ≠ <b>R</b> #-%    | 一括操作 💠 週月   |        |     |           |     |
| 🛓 プロフィール          | □ 氏名        | 国籍     | 性用目 | 学校        | 偏考  |
| 3089-r=× 0        | □ 志質直哉- 赤公開 | アメリカ   | 男性  | 東京日本語学校   | 入94 |
|                   | □ 直木三十五     | アメリカ   | 男性  | アメリカ日本語学院 | 当校  |
|                   | □ 芥川龍之介 开入版 | インドネシア | 男性  | 法谷日本额学院   | 来月  |
|                   | □ 氏名        | 国籍     | 性房间 | 学校        | 12- |

3 合格した学生は「合否」のタブを〇に、オリエンテーション日程が決まれば日程を記入、といった形で 進捗状況を編集します。

| DANK CI KE  | 2019/01/02 |
|-------------|------------|
| 入学試験        | 0 \$       |
| 合否          | 0 ;        |
| 入学金纳付       | 0 ;        |
| 入学許可審議付     | 0 9        |
| 提某料納付(第1回)  | x - 8      |
| オリエンテーション日程 | 2019/01/11 |
| 新住属契約       | 0 3        |
| 引起予定日       | 2019/01/18 |

43と同じ画面で、学生が記入した願書も編集できます。

例えば、在学日本語学校名の書き方は学生によって違うかも知れません。

(例:「東京日本語学校」「Tokyo 日本語学校」「とうきょう日本語学校」など)

| 年齢・         | 39 \$        |  |
|-------------|--------------|--|
| 携带電話番号。     | 03-5565-5655 |  |
| 現在在籍の日本語学校名 | Токуо日本语学校   |  |
| 記佛者の有無      | ## 0         |  |
| ENH A WALL  | ander a      |  |

5 4 の「Tokyo 日本語学校」を「東京日本語学校」に編集したとします。

| 年齢・                                                                                                    | 39 \$        |  |
|----------------------------------------------------------------------------------------------------|--------------|--|
| <b>携带電话接号</b> 。                                                                                                    | 03-6555-5555 |  |
| 現在在職の日本語学校                                                                                                    | 東京日本講学校      |  |
| 配偶者の有無                                                                                                    | 籍 6          |  |
| and the second second |              |  |

6 編集が完了したら「更新」ボタンをクリックしてください。編集が保存できます。 編集を保存したら、「投稿を表示」をクリックしてください。

| d S2S Advance 股限4 | 要示。「ログアウト!                                                   |    |
|-------------------|--------------------------------------------------------------|----|
| * ## <b>-</b> %   | 2.)                                                          |    |
| プロフィール            | Lock Post                                                    |    |
| るり閉ターェニ× (        | Lock user from editing this post from the frontend dashboard |    |
|                   |                                                              | 34 |
|                   | <b>ゴを約へ発動</b>                                                |    |
|                   |                                                              |    |
|                   |                                                              |    |

76の「投稿を表示」をクリックすると編集された内容を確認することができます。

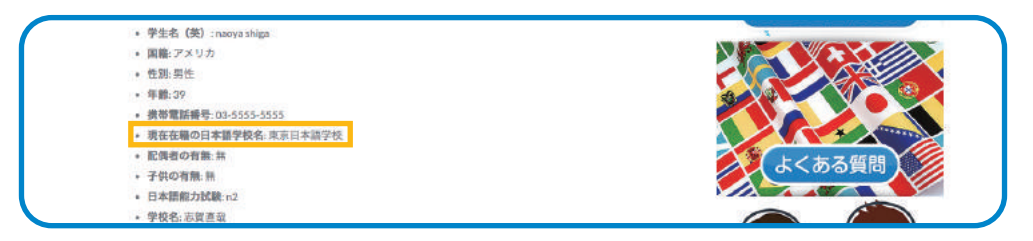

 大子・県内学校アンダル電量システム

 リンブル大学様 | Logozt

 ホーム 商品来内 重量作成 進捗管理 ロダブウト 法問い役の世

 志賀直哉

 ・ QR申込.〇

 ・ Web出面:〇

8 内容を確認した後「進捗管理」をクリックすると、編集された進捗状況一覧を見ることができます。

9「Tokyo 日本語学校」から「東京日本語学校」に編集されているのを確認できます。

|       |        |       |           | <b>※3件</b> | の記事が  | 見つかりました。    | ソート | <b>学8</b><br>の際は名 | R <mark>RM</mark><br>N項目名を: | 数単数構成<br>クリックレ・ | てください。 |            |    |            |   |
|-------|--------|-------|-----------|------------|-------|-------------|-----|-------------------|-----------------------------|-----------------|--------|------------|----|------------|---|
| 氏名    | 国籍     | 111 H | 学校        | 28         | 25.00 | <b>KIRE</b> | 入試  | 合否                | 入学金                         | 許可書             | 授業料    | オリテ        | 契約 | 引越日        |   |
| 志賀直載  | アメリカ   | 男性    | 東京日本語学校   | 0          | 0     | 2019/01/02  | 0   | 0                 | 0                           | 0               | ×      | 2019/01/11 | 0  | 2019/01/18 | λ |
| 直木三十五 | アメリカ   | 男性    | アメリカ日本語学院 | 0          | 0     | 2019/01/18  | 0   | 0                 | 0                           | 0               | Δ      | 2019/01/16 | Δ  | 2019/01/10 | 1 |
| 机能之介  | インドネシア | 男性    | 法谷日本語学院   | 0          | 0     | 2019/01/02  | 0   | 0                 | 0                           | 0               | 18     | 2019/01/02 | 0  | 2019/01/02 | 来 |

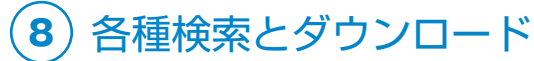

 進捗状況一覧の検索ボックスに在籍日本語学校名を入力し「日本語学校検索」ボタンをクリックすると、 その日本語学校に在籍している学生だけを抽出することができます。

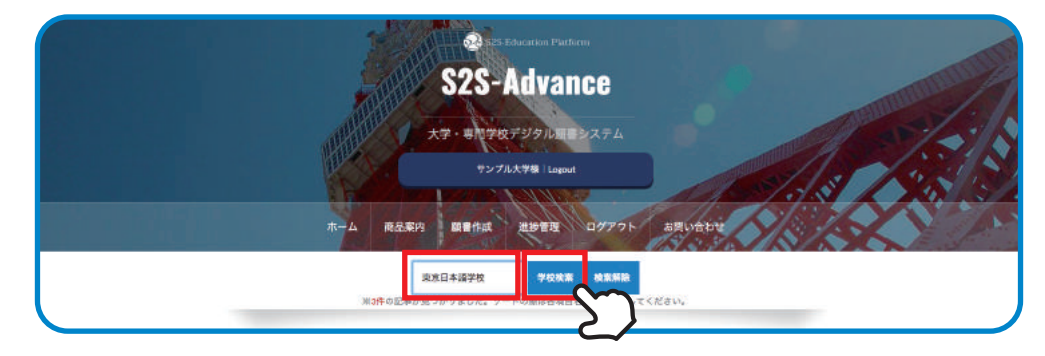

2 「東京日本語学校」で検索すると、東京日本語学校在籍の学生「志賀直哉」さんが抽出されました。

|     |                                |      |     |            |             | alkit                      |                        | h        |                      |                |    |               |            |        |                |
|-----|--------------------------------|------|-----|------------|-------------|----------------------------|------------------------|----------|----------------------|----------------|----|---------------|------------|--------|----------------|
|     |                                |      |     |            |             | 10% 5                      | 25-                    | AU       | van                  | ce             |    |               |            |        | and the second |
|     |                                |      |     |            |             | 1 June                     | -                      |          |                      |                |    |               |            | 1      |                |
|     |                                |      |     | 1          |             | 大子.                        | a1636                  |          | JUR ST               |                |    |               |            |        | 1.5            |
|     |                                |      |     |            |             |                            |                        | ル大学機     | Logout               |                |    | THE R         |            | 1/3/   | 1. 1. 2        |
|     |                                |      |     |            |             |                            | 22                     | 14       | N'X                  |                | 10 |               | 1          | 7.8    |                |
|     |                                |      |     |            |             | -                          | a color                | -        | 11/16                | and the second | 1  | michial .     | <b>A</b> X |        |                |
|     |                                |      |     | - X-1      | 7 H         |                            | TETFAX.                | 進行       | RA                   | L999           | 40 | NADE          | X          | 10/21  |                |
|     | 1 a a 1                        |      |     | **-1       | 4 H         |                            | TPAX .                 | 進抄       | RATE                 | 1000           |    | 10日20日        | Xk         |        |                |
|     | -4 m - 8                       |      |     | m-1        | A 18        | 165条内 - 26<br>東京日本3        | 書作AX<br>8字校            | 14 HP    | 学校被案                 | 検索解除           |    | 10202         | Zk         |        |                |
|     | <sup>2</sup> 8 8) <sup>2</sup> |      |     | <u>m-1</u> | ¥3∰⊄        | 東京日本部<br>東京日本部<br>記事が見つかりま | 世行AX<br>前学校<br>にした。ソ・  | - F 0 %( | 2003<br>28-318-2     | は意味ら<br>をクリック  |    | анатари<br>А. | 7/         |        |                |
| 5.2 |                                | M-QI | 240 |            | A 臣<br>※3件の | 東京日本部<br>東京日本部<br>記事が見つかりま | 留TFAX<br>I学校<br>にした。ソー | 0 %(     | 200 <b>2</b><br>2002 | 検索時間をクリック      |    | -U            | X/6        | Plants | a              |

3 一覧下記の「ダウンロード」ボタンをクリックすると、表示されている一覧を PNG 形式でダウンロード することができます。ダウンロードした一覧をメールに添付して「東京日本語学校」の担当者に送付すれば、 簡単に各学生の進捗状況を報告することができます。

|     |      |    |         |    | ₩ <b>3件</b> の | 東京日本<br>記事が見つかりま | 8学校<br>Eした。1 | /  | 学校改新<br>6は各項目3 | またり<br>まをクリック | a<br>してくださ | ð.,        |    | _         |
|-----|------|----|---------|----|---------------|------------------|--------------|----|----------------|---------------|------------|------------|----|-----------|
| 氏名  | 国新   | 性別 | 学校      | 28 | 15.00         | 試験日              | 入試           | 合否 | 入学金            | <b>1</b> 10   | 授業料        | オリテ        | 契約 | 引越日       |
| 國直截 | アメリカ | 男性 | 東京日本語学校 | 0  | 0             | 2019/01/02       | 0            | 0  | 0              | 0             | *          | 2019/01/11 | 0  | 2019/01/1 |

4「検索解除」をクリックすれば、在籍日本語学校での抽出を解除して元の一覧に戻すことができます。

| 氏名    | 国籍     |         |                |    |    |            |    |    |     |     |    |            |    |           |  |
|-------|--------|---------|----------------|----|----|------------|----|----|-----|-----|----|------------|----|-----------|--|
|       |        | 191.180 | 学校             | 20 | 出版 | 試験日        | 入試 | 合否 | 入学金 | 許可書 |    | オリテ        | 规約 | 引起日       |  |
| 志賀直哉  | לנאק   | 房性      | 東京日本語学校        | 0  | 0  | 2019/01/02 | 0  | 0  | 0   | 0   | 8  | 2019/01/11 | 0  | 2019/01/1 |  |
| 直木三十五 | アメリカ   | 男性      | アメリカ日本語学院      | 0  | 0  | 2019/01/18 | 0  | 0  | 0   | 0   | Δ  | 2019/01/16 | Δ  | 2019/01/1 |  |
| 非川龍之介 | インドネシア | 男性      | <b>渋谷日本語学院</b> | 0  | 0  | 2019/01/02 | 0  | 0  | 0   | 0   | N. | 2019/01/02 | 0  | 2019/01/0 |  |

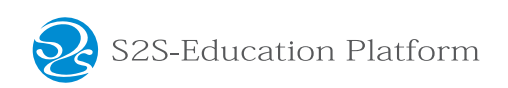